How can you setup Google search console with your website ?

1) first go to google.com and search "google search console"

| Goo                       | gle                                       | google se                                                          | arch console                                | е    |        | × | • |       |
|---------------------------|-------------------------------------------|--------------------------------------------------------------------|---------------------------------------------|------|--------|---|---|-------|
| Q All                     | 🗈 Images                                  | 🖪 Books                                                            | ▶ Videos                                    | News | : More |   |   | Tools |
| Oquake                    | ,00,000 r                                 | results (0.39 s                                                    | econds)                                     |      |        |   |   |       |
| Oquake<br>G G             | ,00,000 r<br>oogle<br>tps://search.goog   | esults (0.39 s<br>gle.com > search                                 | econds)<br>n-console > abou                 | t :  |        |   |   |       |
| Oquake<br>G<br>ht<br>Goog | ,00,000 r<br>oogle<br>tps://search.google | results (0.39 s<br>gle.com > search<br><b>Console</b> <sup>-</sup> | econds)<br>h-console > abou<br><b>TOOIS</b> | t :  |        |   |   |       |

#### Sign in - Google Search Console

Use Search Console to monitor Google Search results data for your properties.

Desigle slass sale i

2) click on start now as shown below

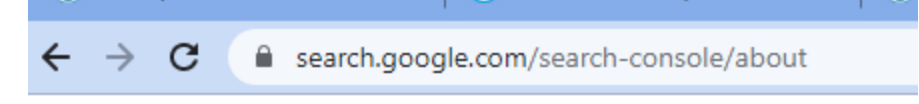

Google Search Console

# Improve your performance on Google Search

Search Console tools and reports help you measure your sit Search traffic and performance, fix issues, and make your s shine in Google Search results

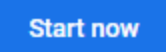

3) click on url prefix as shown below here enter your domain name .

## Select property type

| Domain (new)                                                                                                    |    | URL prefix                                                                                                    |
|----------------------------------------------------------------------------------------------------|----|----------------------------------------------------------------------------------------------------|
| <ul> <li>All URLs across all subdomains (m., www)</li> <li>All URLs across https or http</li> <li>Requires DNS verification</li> </ul> | or | <ul> <li>Only URLs under entered address</li> <li>Only URLs under specified protocol</li> <li>Allows multiple verification methods</li> </ul> |
| example.com<br>Enter domain or subdomain                                                                                               |    | https://saadaircon.com/<br>Enter URL                                                                                                    |
| CONTINUE                                                                                                    |    | CONTINUE                                                                                                    |

After it click on continue.

4) now you will see to download html verification file as shown below download it

|            | - 1   |        |               |
|------------|-------|--------|---------------|
| httpe://   | leaar | aircoi | - $        -$ |
| 1111115.// |       | ансо   | LCUIII/       |
|            |       |        |               |

| ITTWE HIE                           | Upload an HTML file to your website                   | ^   |
|-------------------------------------|-------------------------------------------------------|-----|
| 1. Download the file:               | ➡ google7a9eb73a89633ce1.html                         |     |
| 2. Upload to: https://              | /saadaircon.com/                                      |     |
| To stay verified, don               | 't remove the file, even after verification succeeds. |     |
| Full details                        |                                                       |     |
|                                     | VER                                                   | IFY |
|                                     |                                                       |     |
| er verification methods             |                                                       |     |
| er verification methods<br>HTML tag | Add a meta tag to your site's home page               | ~   |

5) after download you will see like following shown.

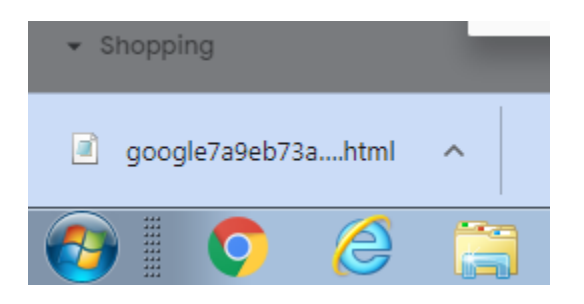

After downloading your html verification file go to your hosting cpanel and Go to your file manger as shown below

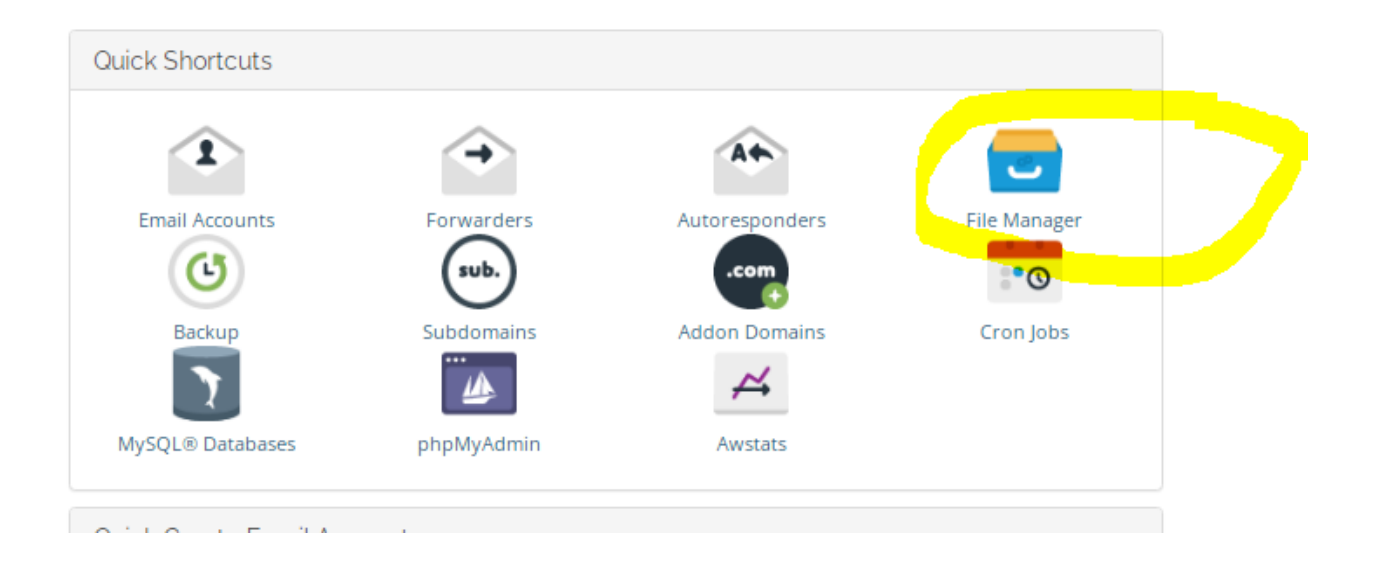

7) Go to **public\_html** folder which is main folder of your hosting panel. As shown below.

6)

| 0 OLD 0 🕨 I 1   | f In/a 🙎 whois 🛷 source   | e 🔿 Rankn/a   |
|-----------------|---------------------------|---------------|
| er              |                           | Searc         |
| 🕻 Copy   Move 🛔 | 🕻 Upload 🛛 📩 Download 🛛 🗱 | Delete 🏷 Rest |
| t 💉 Compress    |                           |               |
| Go              | 🛠 Home 🤰 Up One Level     | ← Back →      |
| apse All        | 🛗 View Trash 🛛 🛗 Empty Tr | ash           |
| kwace)          | Name                      | Size          |
|                 | 💼 etc                     | 4 KB          |
|                 | logs                      | 4 KB          |
|                 | 🔽 mail                    | 4 KB          |
|                 | <mark>≓</mark> public_ftp | 4 KB          |
|                 | public_html               | 4 KB          |
|                 | 💼 ssl                     | 4 KB          |
|                 | tmp                       | 4 KB          |
|                 | sccess-logs               | 34 bytes      |
|                 | 🍓 www                     | 11 bytes      |
|                 |                           |               |
|                 | I                         |               |

ds23.dnsloader.com:2083/cpsess19934/3254/frontend/jupiter/filemanac

8) open public\_html and click on upload as shown below.

| LO OLDO L       | 1           | f In/a | 👤 whois 🖂   |
|-----------------|-------------|--------|-------------|
| ager            |             |        |             |
| r 🕒 Copy 🕁 Mo   | ve <b>1</b> | Upload | 🛓 Download  |
| ract 🥕 Compress |             |        | ·           |
| il.             | Go          | 希 Hom  | e 🔰 Up One  |
| :ollapse All    |             | 🛱 View | Trash 🗂 Ērr |
| dpkwace)        |             | Nan    | ne          |

#### 9) choose your html verification file which you have downloaded from search console.

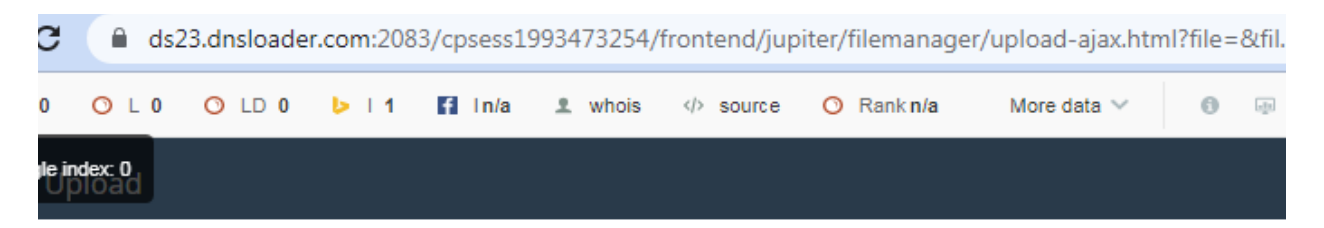

## Select the file you want to upload to "/home/odpkwace/public\_html".

| Maximum file size allowed for upload: ∞      |                                                         |
|----------------------------------------------|---------------------------------------------------------|
| <ul> <li>Overwrite existing files</li> </ul> |                                                         |
|                                              | Drop files here to start uploading<br>or<br>Select File |
|                                              |                                                         |

10) choose file html verfication file as shwon below.

| Computer                     | ► Local Disk (D:) ► /                          | AZEEM DIGITAL 🕨 |                         |                                  | •                          | 🖌 🍫 Search AZEEM |
|------------------------------|------------------------------------------------|-----------------|-------------------------|----------------------------------|----------------------------|------------------|
| New folder                   |                                                |                 |                         |                                  |                            |                  |
| s<br>ices                    |                                                |                 |                         |                                  |                            |                  |
| s                            | google ads                                     | seo             | affiliate-marketin<br>q | Check list                       | google7a9eb73a8<br>9633ce1 | hashtags         |
|                              | instagram                                      | LOGO            | My Logo                 | new-facebook-m<br>arketing-notes | rsi and macd               | short selling    |
| (C:)<br>(D:)<br>(E:)<br>(F:) | WhatsApp Video<br>2022-12-29 at<br>12,11.35 PM | yoast           |                         |                                  |                            |                  |

11) after uploading you will see like this as shown below.

Select the file you want to upload to "/home/odpkwace/public\_html".

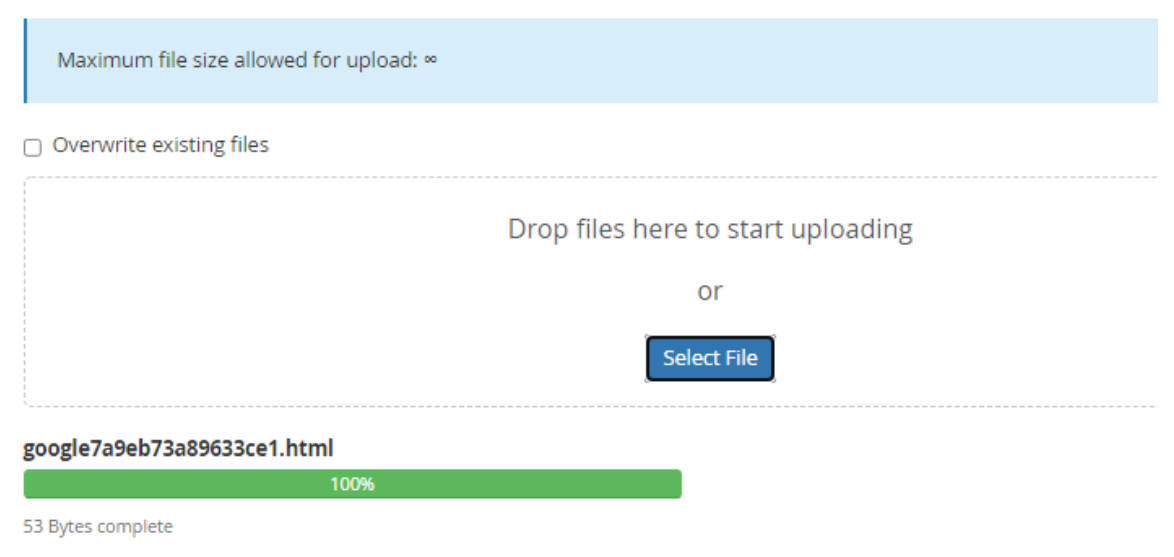

12) now after successfully uploading go to your search console and click on verify as shown below.

#### Click on verify

| Verify ownership<br>https://saadaircon.com/      | anu LIDL in "https://acadentarariaaaaaranairaa     | <sup>2</sup> |
|--------------------------------------------------|----------------------------------------------------|--------------|
| Recommended verification m                       | ethod                                              | freh Cor     |
| HTML file                                        | Upload an HTML file to your website                | ,            |
| 1. Download the file:<br>2. Upload to: https://s | <b>google7a9eb73a89633ce1.html</b>                 |              |
| To stay verified, don't                          | remove the file, even after verification succeeds. |              |
|                                                  | VERIFY                                             |              |
| Other verification methods                       |                                                    |              |
| HTML tag                                         | Add a meta tag to your site's home page 🔷 🗸        | , - 2/19/23  |
|                                                  | REMOVE PROPERTY                                    | DONE         |

### 13) after click on verify you will see following

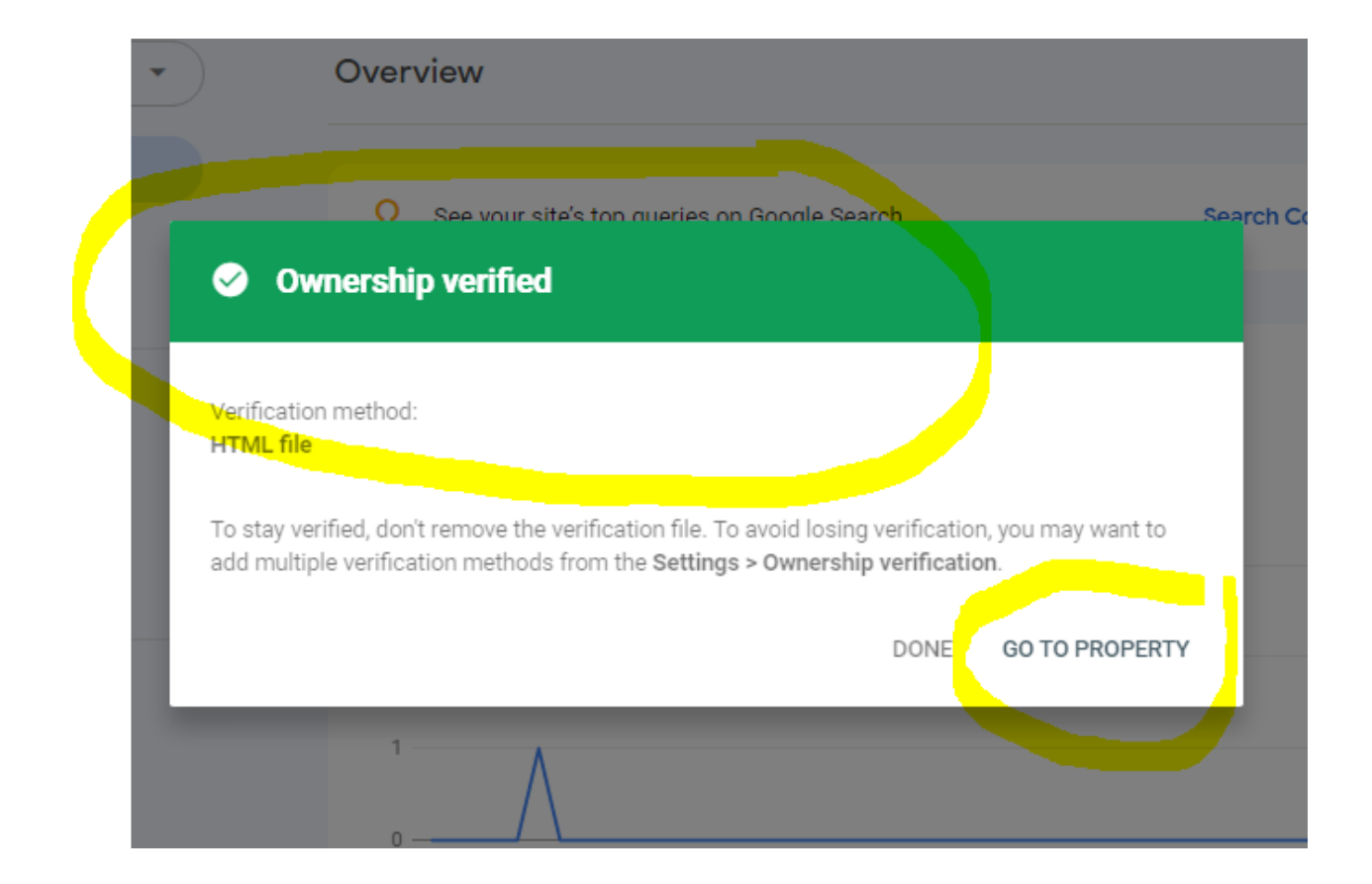